## **Guide on applying for Higher Education Bursary**

 Sign in to student account via <u>Skills Training & Enhancement Portal (STEP)</u> using your Singpass / Student ID.

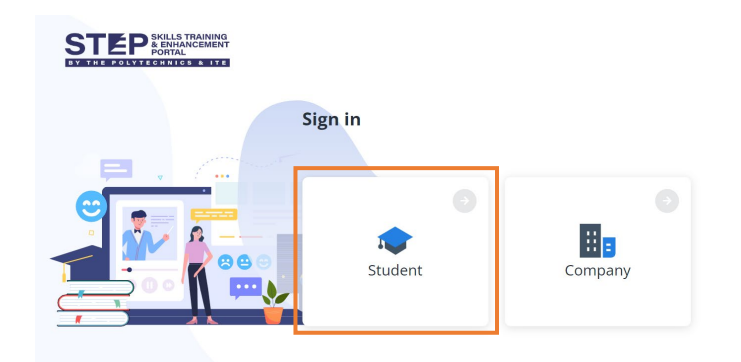

2) At the left panel, scroll down to click on "Award". For courses that are eligible for the Higher Education Bursary, "Open for Application" will be displayed on the page. Application is open up to the first month from the module start date. Click on "Apply" to fill up the application form.

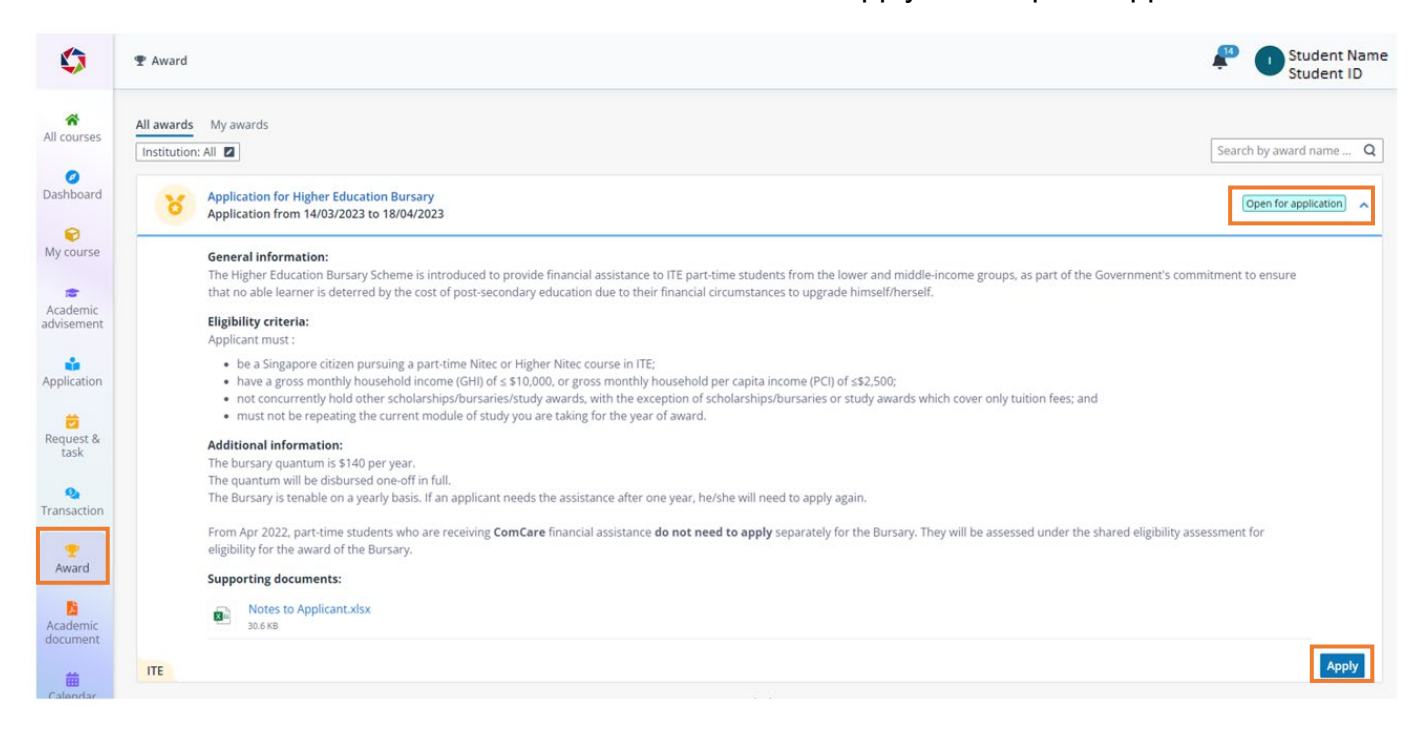

3) Fill up the application form and attach necessary supporting documents. Click on the "Submit" button to submit the application.

| Apply for award                                                                                                    |                                                                                                    |                                                                                                    |                                                                                                    |                                                  |                                                                                         |                                                             |       |                            |                                                 |                   |
|----------------------------------------------------------------------------------------------------|----------------------------------------------------------------------------------------------------|----------------------------------------------------------------------------------------------------|----------------------------------------------------------------------------------------------------|--------------------------------------------------|-----------------------------------------------------------------------------------------|-------------------------------------------------------------|-------|----------------------------|-------------------------------------------------|-------------------|
| Applicant details                                                                                                    |                                                                                                    |                                                                                                    |                                                                                                    |                                                  |                                                                                         |                                                             |       |                            |                                                 | ^                 |
| Name (According to<br>NRIC/FIN)<br>Citizenship type<br>Nationality<br>Race                                                                                                    |                                                                                                    |                                                                                                    |                                                                                                    |                                                  |                                                                                         | Date of birth<br>NRIC/FIN<br>Country/Region of birth<br>Sex | h     | **********                 |                                                 |                   |
| Dotails of other schol:                                                                                                    | arching or final                                                                                                    |                                                                                                    | aivad                                                                                                    | _                                                |                                                                                         |                                                             | _     |                            |                                                 |                   |
| ○ No                                                                                                    |                                                                                                    |                                                                                                    | eiveu                                                                                                    |                                                  |                                                                                         |                                                             |       |                            |                                                 |                   |
| If your answer is "Yes", pro                                                                                                    | ovide the details                                                                                                    | s in the table below. *                                                                                                    |                                                                                                    |                                                  |                                                                                         |                                                             |       |                            |                                                 |                   |
| Description/Name of award                                                                                                    | Year of award                                                                                                    |                                                                                                    | Applying for/in<br>receipt of                                                                                                    |                                                  | Amount (S\$)                                                                            |                                                             | Aware | ded by                     |                                                 |                   |
|                                                                                                    |                                                                                                    |                                                                                                    | None                                                                                                    | •                                                |                                                                                         |                                                             |       |                            |                                                 |                   |
| b) Income Documents for app<br>Employed<br>Part-time workers, Unemploy<br>Retired<br>VS men<br>Students<br>itudents<br>rital status *<br>ngle •                                                                                      | Plicant and famil<br>Late<br>sho<br>Late<br>ved, or<br>CPF<br>Cop<br>Cop                                                | ly members who are:<br>est (not more than 3 r<br>wing the bonus and/c<br>est Income Tax Notice<br>c contribution history<br>ay of SAF11B or Enlistr<br>ay of Student Card | nonths old) payslip or<br>or AWS, or IR8A which<br>of Assessment AND D<br>for the last 3 months <i>i</i><br>ment letter (if awaiting | letter<br>reflect<br>Declara<br>AND D<br>genlist | from employer stat<br>ts the amount.<br>ation of Income<br>eclaration of Incom<br>ment) | ing current gross salary: if                                | fbonu | us and/or Annual Wage Supp | lement (AWS) was received, pleas                | e provide payslip |
| <ul> <li>Add family member</li> <li>Serial No.</li> <li>Relatic applic.</li> </ul>                                                                                                    | onship to<br>ant                                                                                                    | Name                                                                                                    | NRIC/FIN @                                                                                                    | Ą                                                | ge O                                                                                    | ccupation                                                   |       | Monthly income (S\$)       | Bonus and Annual Wage<br>Supplement (AWS) (S\$) |                   |
| Self                                                                                                    |                                                                                                    | ITE_TestStud<br>ent78                                                                                                    | S****547H                                                                                                    | 50                                               | o [                                                                                     |                                                             |       |                            |                                                 | ]                 |
| Fathe                                                                                                    | er.                                                                                                    |                                                                                                    |                                                                                                    |                                                  |                                                                                         |                                                             |       |                            |                                                 | â                 |
| Moth                                                                                                    | er                                                                                                    |                                                                                                    |                                                                                                    |                                                  |                                                                                         |                                                             |       |                            |                                                 |                   |
| pporting documents *                                                                                                    |                                                                                                    |                                                                                                    |                                                                                                    |                                                  |                                                                                         |                                                             |       |                            |                                                 |                   |
|                                                                                                    |                                                                                                    |                                                                                                    |                                                                                                    | (                                                | Drag files he<br>Up to 10 MB (D                                                         | ere, or <b>browse</b><br>DC; DOCX; PPT; <b>more</b> )       |       |                            |                                                 |                   |
| ancial declaration<br>Heclaration<br>1. I hereby declare that all informa<br>2. I have not wilfully omitted or su<br>3. I understand that I may be aske<br>4. I confirm and declare truthfully<br>I declare that the information pro | ition provided in this<br>ppressed any materi<br>d to return the Bursi<br>that I have not applie<br>wided above is true | s application and the support<br>ial fact.<br>ary disbursed to me if I have<br>ed for the Bursary within the<br>e.                                                        | arring documents attached i<br>ve given false information or<br>he past one year.                                                    | are true<br>r made :                             | and correct.<br>any false declaration.                                                  |                                                             |       |                            | *                                               |                   |
|                                                                                                    |                                                                                                    |                                                                                                    |                                                                                                    |                                                  |                                                                                         |                                                             |       |                            |                                                 |                   |

4) Once application has been submitted, the below page will be displayed.

| 0                                                                                            | 🕈 Award 🕧 Apply                                                                  | Student Name<br>Student ID |
|----------------------------------------------------------------------------------------------|----------------------------------------------------------------------------------|----------------------------|
| All courses<br>Dashboard<br>$\bigcirc$<br>My course<br>Academic<br>advisement<br>Application | Application submitted<br>Your award application was submitted.<br>View all award |                            |
| Bequest & task                                                                               |                                                                                  |                            |
| Transaction                                                                                  |                                                                                  |                            |

5) To view awards applied, click on "My awards" tab.

| ¢                       | 🕈 Award                                        |                                        |                        |                |                      |                        |                      |                               |            | Student Name<br>Student ID |     |
|-------------------------|------------------------------------------------|----------------------------------------|------------------------|----------------|----------------------|------------------------|----------------------|-------------------------------|------------|----------------------------|-----|
| All courses             | All awards My award                            | Institution: All                       | Application group: All | Disbursement m | ode: All             |                        |                      |                               |            | Search by award name Q     | 100 |
| Dashboard               | Award name 0                                   | Institution                            | Application group      | Amount         | Disbursement<br>mode | Disbursement<br>amount | Disbursement<br>date | Award status                  | Offset for | Offset an                  | 10  |
|                         | Application for<br>Higher Education<br>Bursary | Institute of<br>Technical<br>Education | Bursary                |                |                      | S\$0.00                |                      | <ul> <li>Submitted</li> </ul> |            |                            | 222 |
| Academic<br>advisement  | Total 1 item                                   |                                        |                        |                |                      |                        |                      | Show row                      | £ 10 ▼ K < | 1 > X 1 Go                 |     |
| 4<br>Application        |                                                |                                        |                        |                |                      |                        |                      |                               |            |                            |     |
| Request & task          |                                                |                                        |                        |                |                      |                        |                      |                               |            |                            |     |
| <b>Q</b><br>Transaction |                                                |                                        |                        |                |                      |                        |                      |                               |            |                            |     |
| Award                   |                                                |                                        |                        |                |                      |                        |                      |                               |            |                            |     |

6) Click on the Award name to view the information submitted.

| ٥                      |                                                |                                        |                        |                |                      |                        |                      |                               |            | Student Name<br>Student ID |
|------------------------|------------------------------------------------|----------------------------------------|------------------------|----------------|----------------------|------------------------|----------------------|-------------------------------|------------|----------------------------|
| All courses            | All awards My award                            | Institution: All                       | Application group: All | Disbursement m | ode: All             |                        |                      |                               |            | Search by award name Q     |
| Ø<br>Dashboard         | Award name                                     | Institution                            | Application group      | Amount         | Disbursement<br>mode | Disbursement<br>amount | Disbursement<br>date | Award status                  | Offset for | Offset an                  |
| My course              | Application for<br>Higher Education<br>Bursary | Institute of<br>Technical<br>Education | Bursary                |                |                      | S\$0.00                |                      | <ul> <li>Submitted</li> </ul> |            |                            |
| Academic<br>advisement | Total 1 item                                   |                                        |                        |                |                      |                        |                      | Show rows                     | 10 • K     | 1 > × 1 Go                 |
| Application            |                                                |                                        |                        |                |                      |                        |                      |                               |            |                            |
| Request &<br>task      |                                                |                                        |                        |                |                      |                        |                      |                               |            |                            |
| Q<br>Transaction       |                                                |                                        |                        |                |                      |                        |                      |                               |            |                            |
| Award                  |                                                |                                        |                        |                |                      |                        |                      |                               |            |                            |

7) Checking of Award Status

Submitted : Application has been submitted and is currently pending for review.

| ٥                      |                                                |                                        |                        |                 |                      |                        |                      |              |              | ₽ 0           | Student Nar<br>Student ID | ne |
|------------------------|------------------------------------------------|----------------------------------------|------------------------|-----------------|----------------------|------------------------|----------------------|--------------|--------------|---------------|---------------------------|----|
| All courses            | All awards My award                            | s<br>Institution: All                  | Application group: All | Disbursement me | ode: All             |                        |                      |              |              | Search by awa | rd name C                 | ž  |
| Dashboard              | Award name ≑                                   | Institution                            | Application group      | Amount          | Disbursement<br>mode | Disbursement<br>amount | Disbursement<br>date | Award status | Offset for   |               | Offset                    | ап |
| 😥<br>My course         | Application for<br>Higher Education<br>Bursary | Institute of<br>Technical<br>Education | Bursary                |                 |                      | 5\$0.00                |                      | Submitted    |              |               |                           | 5  |
| Academic<br>advisement | Total 1 item                                   |                                        |                        |                 |                      |                        |                      | Show ro      | ws: 10 ♥ K < | 1 > 3         | 1 Go                      | ן  |

## **Processing:** Application is being processed.

| ٥                     | ♥ Award                                        |                                        |                        |                 |                      |                        |                      | 8 🖓 AW Stu           | udent Name<br>udent ID |
|-----------------------|------------------------------------------------|----------------------------------------|------------------------|-----------------|----------------------|------------------------|----------------------|----------------------|------------------------|
| All courses           | All awards My award                            | s<br>Institution: All                  | Application group: All | Disbursement mo | ode: All             |                        |                      | Search by award name | Q                      |
| Ø<br>Dashboard        | Award name 🗘                                   | Institution                            | Application group      | Amount          | Disbursement<br>mode | Disbursement<br>amount | Disbursement<br>date | Award status         | ¢                      |
| <b>€</b><br>My course | Application for<br>Higher Education<br>Bursary | Institute of<br>Technical<br>Education | Bursary                |                 |                      | S\$0.00                |                      | Processing           |                        |

Returned: Application is returned due to incomplete submission of documents.

Click on "Award Name" to view outstanding documents required.

The list of outstanding documents to submit will be shown under "Reason".

| 🕈 Award                                        |                                        |                               |                 |                      |                        | 13                   | Student Nam<br>Student ID |
|------------------------------------------------|----------------------------------------|-------------------------------|-----------------|----------------------|------------------------|----------------------|---------------------------|
| All awards My awar                             | ds                                     |                               |                 |                      |                        |                      |                           |
| Award status: All                              | Institution: All 🛛                     | Application group: All        | Disbursement mo | ode: All 🛛           |                        | Searc                | h by award name Q         |
| Award name 🗘                                   | Institution                            | Application group             | Amount          | Disbursement<br>mode | Disbursement<br>amount | Disbursement<br>date | Award status              |
| Application for<br>Higher Education<br>Bursary | Institute of<br>Technical<br>Education | Bursary                       |                 |                      | S\$0.00                |                      | • Returned                |
| Total 1 item                                   |                                        |                               |                 |                      | Show rows: 10          | к < 1                | > > 1 Go                  |
| ← Award applic                                 | ation details                          |                               |                 |                      |                        |                      | ^                         |
| Award name                                     | Hig                                    | her Education Bursary         |                 | Institution          | Institute of T         | echnical Educatior   | 1                         |
| Application ty                                 | rpe App                                | lication for Higher Educatior | n Bursary       | Applied              | 17/03/2023             | 14:40                |                           |
| Award status                                   | • R                                    | eturned                       |                 |                      |                        |                      |                           |
| Reason<br>Request for Su<br>1<br>2<br>3        | pporting Document.                     |                               |                 |                      |                        |                      |                           |

**Rejected:** Application has been rejected. Possible reasons are:

- Applicant is a repeater
- Applicant is a not a Singapore citizen
- Applicant has submitted the application 1 month after the course starts
- Applicant has received the Higher Education Bursary award within 1 year
- Applicant has a gross monthly income (GHI) and per capita income (PCI) that exceeded \$9000 and \$2250 respectively.
- Applicant is concurrently holding other scholarships/bursaries/study awards, with the exception of scholarships/bursaries or study awards which cover only tuition fees.

| 🝷 Award                                        |                                        |                        |                 |                      |                        | <b>1</b> 3           | Student Na<br>Student ID | ame<br>) |
|------------------------------------------------|----------------------------------------|------------------------|-----------------|----------------------|------------------------|----------------------|--------------------------|----------|
| All awards My award                            | s<br>Institution: All                  | Application group: All | Disbursement mo | ode: All 🗾           |                        | Search               | by award name            | Q        |
| Award name 🗘                                   | Institution                            | Application group      | Amount          | Disbursement<br>mode | Disbursement<br>amount | Disbursement<br>date | Award status             |          |
| Application for<br>Higher Education<br>Bursary | Institute of<br>Technical<br>Education | Bursary                |                 |                      | S\$0.00                |                      | • Rejected               |          |

Pending disbursement : Application has been approved and it is pending disbursement of the bursary.

| 0              | 🝷 Award                     |                                        |                        |                 |                      |                        |                      | ? 🔊 🔊 s                               | tudent Name<br>tudent ID |
|----------------|-----------------------------|----------------------------------------|------------------------|-----------------|----------------------|------------------------|----------------------|---------------------------------------|--------------------------|
| All courses    | All awards My award         | s<br>Institution: All                  | Application group: All | Disbursement mo | de: All 🔼            |                        |                      | Search by award name                  | e Q                      |
| Ø<br>Dashboard | Award name 🗘                | Institution                            | Application group      | Amount          | Disbursement<br>mode | Disbursement<br>amount | Disbursement<br>date | Award status                          | ¢                        |
| 😥<br>My course | Higher Education<br>Bursary | Institute of<br>Technical<br>Education | Bursary                | S\$140.00       | PayNow               | S\$0.00                |                      | <ul> <li>Pending disburser</li> </ul> | ient                     |

## Disbursed : Payment has been made to the student

| 0                      | Award                       |                                        |                        |                 |                      |                        |                      | 0                            | AW S      | tudent Name<br>tudent ID |
|------------------------|-----------------------------|----------------------------------------|------------------------|-----------------|----------------------|------------------------|----------------------|------------------------------|-----------|--------------------------|
| Academic<br>advisement | All awards My award         | Institution: All                       | Application group: All | Disbursement mo | ide: All 🛛           |                        |                      | Search by av                 | ward name | Q                        |
| Application            | Award name 🗘                | Institution                            | Application group      | Amount          | Disbursement<br>mode | Disbursement<br>amount | Disbursement<br>date | Award stat                   | us        | ¢                        |
| Request & task         | Higher Education<br>Bursary | Institute of<br>Technical<br>Education | Bursary                | S\$140.00       | PayNow               | S\$140.00              | 12/03/2024           | <ul> <li>Disburse</li> </ul> | d         | ]                        |

End of Guide